# Guide défi Énergie

### **Comment s'inscrire sur le site internet Déclics ?**

**Comment valider mon inscription ?** 

Vous avez des questions ? energie.metropolelilloise@mres-asso.fr

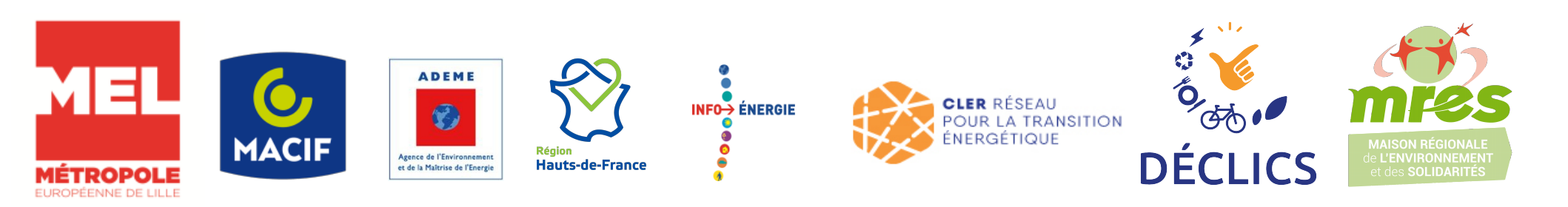

|                | Goo              | gle               |   |
|----------------|------------------|-------------------|---|
| Q défi Déclics |                  |                   | × |
|                | Recherche Google | J'ai de la chance |   |

#### L'adresse du site internet est www.defis-declics.org Vous pouvez taper « Défi Déclics » dans un moteur de recherche. Le plus connu est google mais n'hésitez à utiliser un autre de recherche (exemples cidessous).

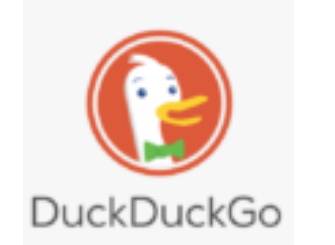

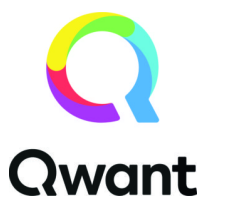

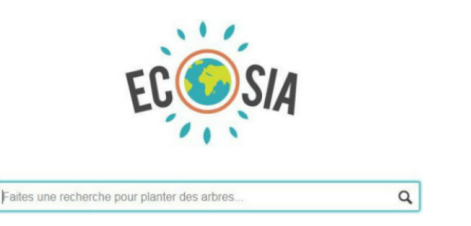

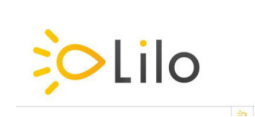

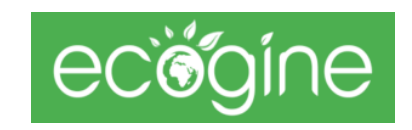

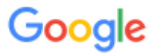

#### défi Déclics

....

🔍 Tous 🗉 Actualités 🔛 Images 🛷 Shopping 🕩 Vidéos 🗄 Plus Paramètres Outils

Environ 623 000 résultats (0,36 secondes)

defis-declics.org •

#### Défi DECLICS

Déclics, c'est une manière gratuite et accessible à tou.tes d'agir concrètement pour le climat. Comment ? En participant, seul.e ou en équipe, ...

#### Mes Défis

Rechercher mes défis · A propos de nous · Qui sommes-nous ?

#### Mon compte

Créez votre compte. Courriel\*. Prénom\*. Nom\*. Code postal ...

Défi énergie - en métropole ... DÉFI ÉCO-CITOYEN -Économisons l'eau et l'énergie ...

Autres résultats sur defis-declics.org »

#### DÉCLICS Énergie Métropole ...

Accueil · Mes Défis; DÉCLICS Énergie Métropole de Lyon ...

Défi Energie Sud Yvelines Édition 2019-2020. Le Défi Energie du sud et centre ...

Eurométropole de Strasbourg Foyers à énergie positive 2020 -Eurométropole de Strasbourg ...

#### Vous pouvez cliquer sur ce site

www.apc-paris.com > defi-declics -

#### Participer au défi Déclics - Agence Parisienne du Climat

1 oct. 2020 — Le **défi Déclics** accompagne les Parisien-ne-s qui souhaitent s'engager concrètement pour le climat. Réduire ses déchets, limiter le gaspillage ...

cler.org > association > nos-actions > declics 💌

Programme Déclics | CLER

#### Vous pouvez cliquer sur «s'inscrire »

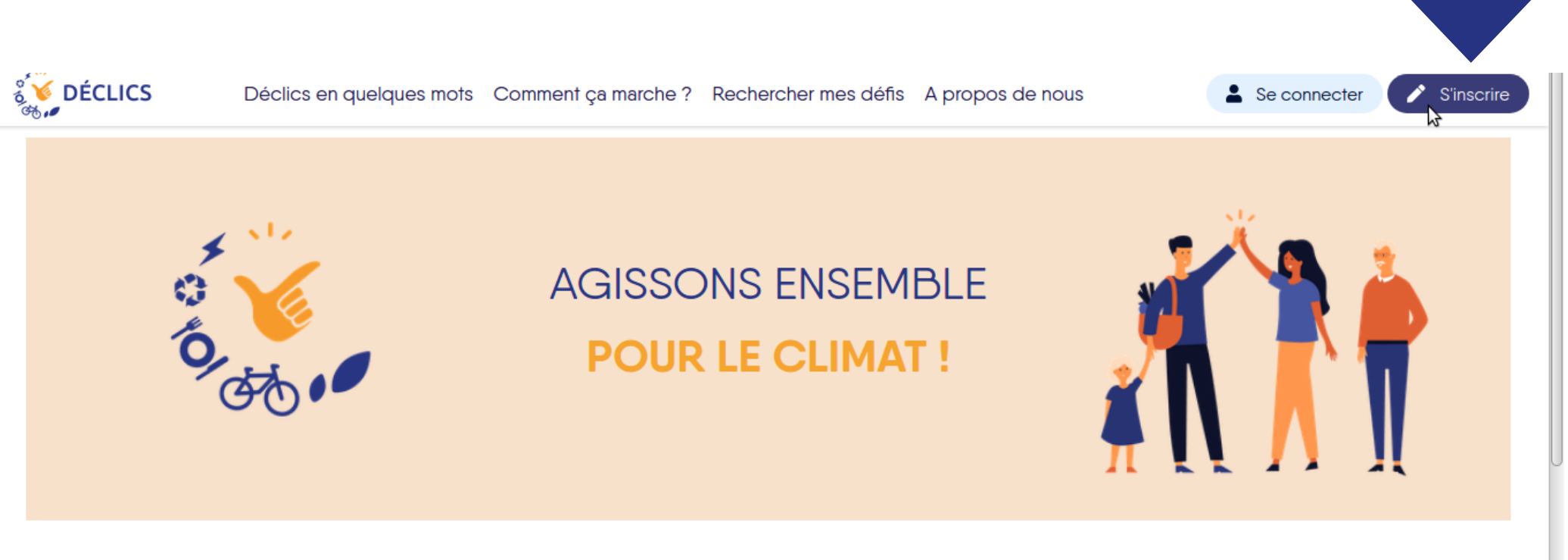

#### QU'EST-CE QUE C'EST ?

Déclics, c'est une manière gratuite et accessible à tou.tes d'agir concrètement pour le climat.

**Comment ?** En participant, seul.e ou en

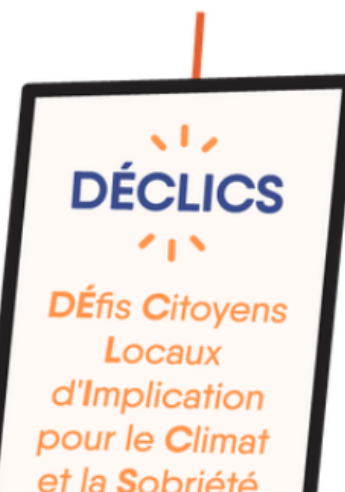

#### À CHACUN.E SON DÉFI

- Vous aimez apprendre et échanger en vous amusant,
- Vous souhaitez agir au quotidien et à votre échelle pour l'environnement,
- Vous souhaitez réduire votre facture énergétique et votre empreinte

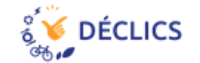

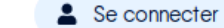

#### Créez votre compte

| e*            |                     |                     |                     |                     |
|---------------|---------------------|---------------------|---------------------|---------------------|
| e code postal |                     |                     |                     | *                   |
|               |                     |                     |                     |                     |
|               | e*<br>e code postal | e•<br>e code postal | e•<br>e code postal | e•<br>e code postal |

| Un programme coordonné par | MENU                     | NOI | JS SUIVRE |
|----------------------------|--------------------------|-----|-----------|
|                            | Déclics en quelques mots | ۳   | RSS       |
| POUR LA TRANSITION         | Comment ça marche ?      | in  | LINKED IN |
| ENERGETIQUE                | Rechercher mes défis     | f   | FACEBOOK  |
| Mentions légales - CGU     | A propos de nous 🔍       | y   | TWITTER   |

#### Remplissez les champs « Courriel » |« Prénom » | « Nom » | « Code postal-Ville »

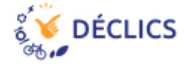

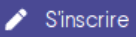

#### Créez votre compte

|                      | Courriel*                      |                   |                           |                                   |                          |   |    |           |
|----------------------|--------------------------------|-------------------|---------------------------|-----------------------------------|--------------------------|---|----|-----------|
|                      | energie.metropolelillois       | e@mres-asso.fr    | r                         |                                   |                          |   |    |           |
|                      | Prénom*                        |                   |                           |                                   |                          |   |    |           |
|                      | Prénom                         |                   |                           |                                   |                          |   |    |           |
|                      | Nom*                           |                   |                           |                                   |                          |   |    |           |
|                      | Nom                            |                   |                           |                                   |                          |   |    |           |
|                      | Code postal - Ville*           |                   |                           |                                   |                          |   | _  |           |
|                      | 59000 - Lille                  |                   |                           |                                   |                          |   | ·] |           |
|                      | Recherchez votre ville par son | code postal ou so | n nom                     |                                   |                          |   |    |           |
|                      |                                | <b>⊡</b> } ₁      | 'ai lu et j'accepte les c | onditions générales d'u<br>scrire | utilisation              |   |    |           |
| Un programme coorde  | onné par                       |                   |                           |                                   | MENU                     |   | NO | US SUIVRE |
|                      | D DÉSEALL                      |                   |                           |                                   | Déclics en quelques mots |   | 2  | RSS       |
| TTX POL              | UR LA TRANSITION               |                   |                           |                                   | Comment ça marche ?      |   | in | LINKED IN |
| ENE                  | RGETIQUE                       |                   |                           |                                   | Rechercher mes défis     |   | f  | FACEBOOK  |
| Mentions légales - ( | CGU                            |                   |                           |                                   | A propos de nous         | ~ | y  | TWITTER   |

Validez « j'ai lu et j'accepte les conditions générales d'utilisation » Pour consulter celles-ci cliquez sur « les conditions générales d'utilisation » Cliquez sur « s'inscrire »

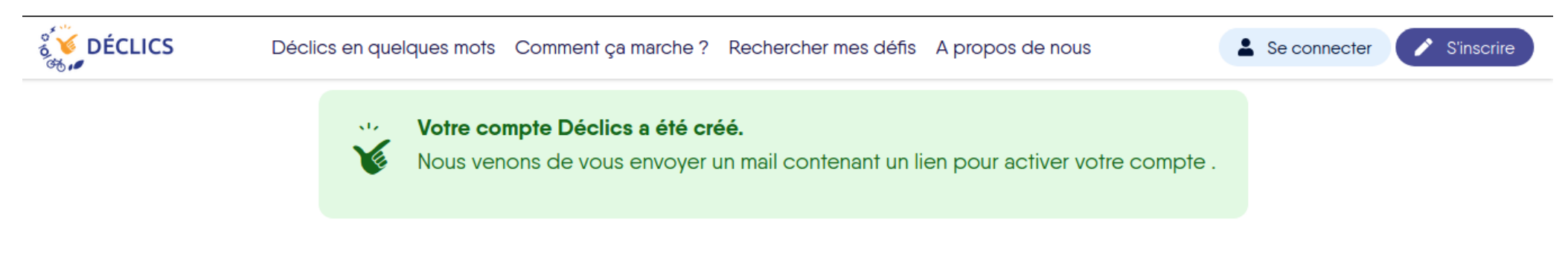

| Un programme coordonné par | MENU                     | NO       | JS SUIVRE |
|----------------------------|--------------------------|----------|-----------|
|                            | Déclics en quelques mots | ۳        | RSS       |
| POUR LA TRANSITION         | Comment ça marche ?      | in       | LINKED IN |
| ÉNERGÉTIQUE                | Rechercher mes défis     | f        | FACEBOOK  |
| Mentions légales - CGU     | A propos de nous 🔍       | <b>y</b> | TWITTER   |

3

## Votre compte a été créé. Pour valider votre courriel, rendez-vous dans votre boîte mail.

| DÉCLICS] Création de co                                                                     | ompte - Courrier entrant - energie.metropo | lelilloise@mres-ass | o.fr - Mozilla Thu | inderbird    |               |             | - + ×    |
|---------------------------------------------------------------------------------------------|--------------------------------------------|---------------------|--------------------|--------------|---------------|-------------|----------|
| Courrier entrant - energie.met                                                              |                                            | 0                   | Pacharchar «Ctrl   |              |               |             |          |
|                                                                                             | • U Filtre rapide                          | 6 Bápandra          | Transféror         | The Archiver | A Indésirable | 🟛 Cupprimer | Autros M |
| De ne-pas-repondre@defis-declics.org                                                        |                                            | - Kepondre          | ransierer          | C Archiver   | Indesirable   | m supprimer | 10:57    |
| Pour Moi <energie.metropolelilloise@mres-asso.fr>☆</energie.metropolelilloise@mres-asso.fr> |                                            |                     |                    |              |               |             |          |
|                                                                                             |                                            |                     |                    |              |               |             |          |
| Bonjour                                                                                     |                                            |                     |                    |              |               |             |          |
| Votre compte est presque créé.                                                              |                                            |                     |                    |              |               |             |          |
| Vous devez maintenant l'activer en créant votre mot de pas                                  | sse. Pour cela, suivez ce lien :           |                     |                    |              |               |             |          |
|                                                                                             |                                            |                     |                    |              |               |             |          |
| http://defis-declics.org/fr/mon-compte/register/password/N                                  | NTgwMw/5kp-6ee7f786e4fd00f94481/           |                     |                    |              |               |             |          |
| Condialanant                                                                                |                                            |                     |                    |              |               |             |          |
| L'équipe Déclics                                                                            |                                            |                     |                    |              |               |             |          |
|                                                                                             |                                            |                     | a blau             |              |               |             |          |
|                                                                                             | Cliquez sur lo                             | e lien e            | n pieu             |              |               |             |          |
|                                                                                             |                                            |                     |                    |              |               |             |          |
|                                                                                             |                                            |                     |                    |              |               |             |          |
|                                                                                             |                                            |                     |                    |              |               |             |          |
|                                                                                             |                                            |                     |                    |              |               |             |          |
|                                                                                             |                                            |                     |                    |              |               |             |          |
|                                                                                             |                                            |                     |                    |              |               |             |          |
|                                                                                             |                                            |                     |                    |              |               |             |          |
|                                                                                             |                                            |                     |                    |              |               |             |          |
|                                                                                             |                                            |                     |                    |              |               |             |          |
|                                                                                             |                                            |                     |                    |              |               |             |          |
|                                                                                             |                                            |                     |                    |              |               |             |          |
|                                                                                             |                                            |                     |                    |              |               |             |          |
|                                                                                             |                                            |                     |                    |              |               |             |          |
|                                                                                             |                                            |                     |                    |              |               |             |          |
|                                                                                             |                                            |                     |                    |              |               |             |          |
|                                                                                             |                                            |                     |                    |              |               |             |          |

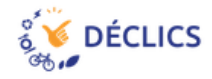

🤌 S'inscrire

#### Créez votre mot de passe pour activer votre compte

| Votre mot de passe*           |                          |               |              |
|-------------------------------|--------------------------|---------------|--------------|
| •••••                         |                          |               |              |
| Confirmez votre mot de passe* |                          |               |              |
| •••••                         |                          |               |              |
|                               |                          |               | Envoyer      |
| Un programme coordonné par    | MENU                     |               | NOUS SUIVRE  |
|                               | Déclics en quelques mots |               | RSS          |
| POUR LA TRANSITION            | Comment ça marche ?      |               | in Linked in |
| ÉNERGÉTIQUE                   | Rechercher mes défis     |               | FACEBOOK     |
| Mentions légales - CGU        | A propos de nous         | $\overline{}$ | Y TWITTER    |

Votre courriel est validé. Choisissez votre passe, tapez-le 2 fois et ne l'oubliez pas ! Cliquez sur « envoyer »

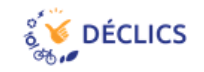

#### Mes défis

Un programme coordonné par

Mentions légales - CGU

CLER RÉSEAU POUR LA TRANSITION ÉNERGÉTIQUE

Vous n'êtes inscrit·e à aucun défi pour le moment !

#### Cliquez sur le défi Éco-citoyen – Économisons de l'eau et de l'énergie en métropole lilloise

# DÉFI ÉCO-CITOYEN - Économisons l'eau et l'énergie en métropole lilloise Image: Image: Image

NOUS SUIVER

Les défis de mon territoire

| HENO .                   |   |    | OC CONVICE |
|--------------------------|---|----|------------|
| Déclics en quelques mots |   | ۳  | RSS        |
| Comment ça marche ?      |   | in | LINKED IN  |
| Rechercher mes défis     |   | f  | FACEBOOK   |
| A propos de nous         | ~ | y  | TWITTER    |

MENU

Votre compte est créé mais « vous n'êtes inscrit.e à aucun défi pour le moment.

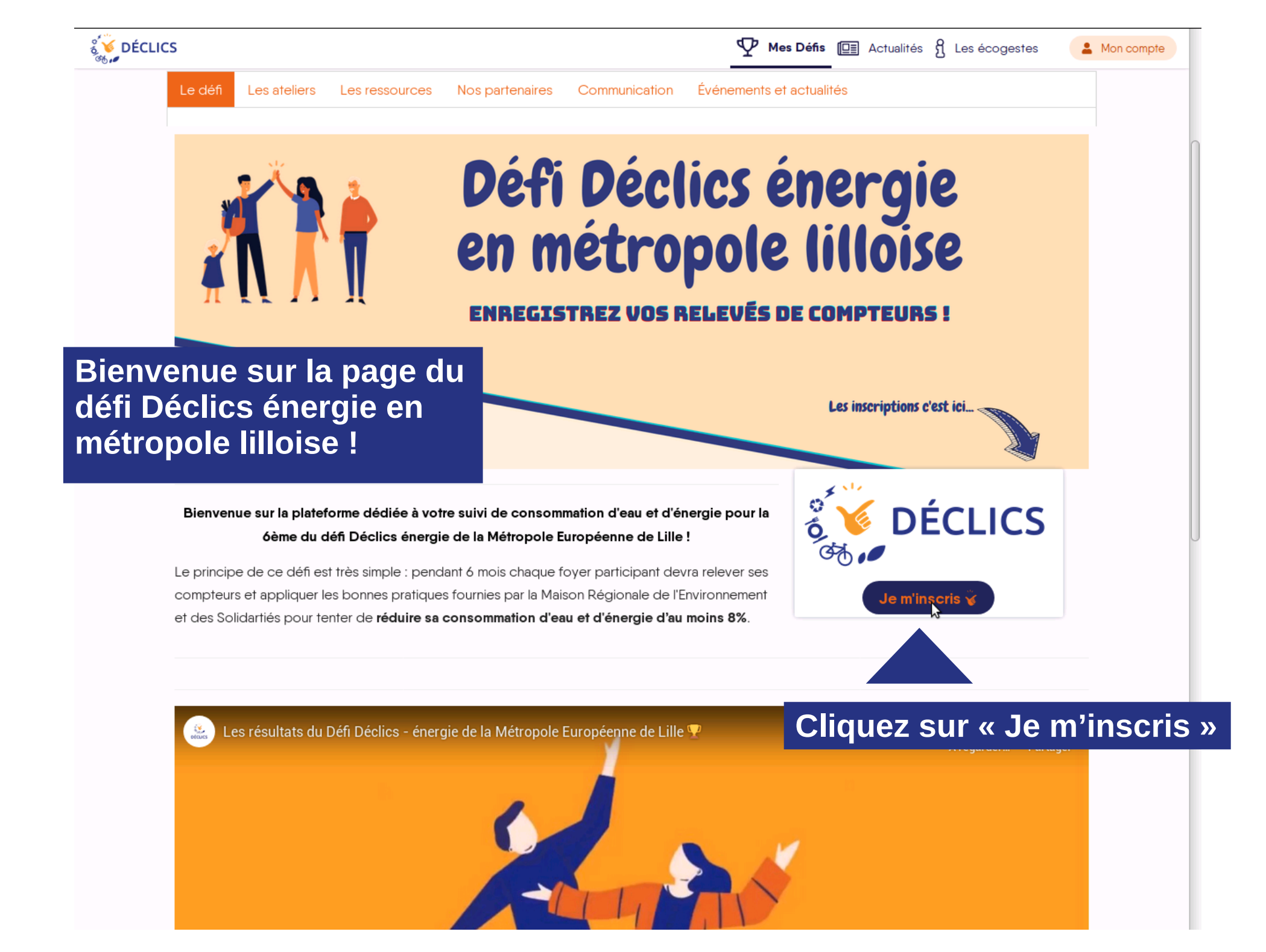

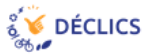

Mes Défis III Actualités ℜ Les écogestes

Mon compte

#### de-pre-inscription-au-defi-energie-de-la-metropole-lilloise-1600271775

| <ul> <li>Adresse</li> <li>Adresse</li> <li>Adresse</li> <li>Code postal - Ville*</li> <li>Spooo - Lille</li> <li>Spooo - Lille</li> <li>Spooo - Lille</li> <li>Spooo - Lille</li> <li>Spooo - Lille</li> <li>State chet ex verte wile par son code postal cu son nom</li> <li>Numéro de téléphone*</li> <li>Ozo521202</li> <li>Est-ce la première fois que vous participez à un Défi Déclics (ou Familles à énergie positive! ?*</li> <li>Ozi</li> <li>Non</li> <li>Votre équipe se trouve-t-elle dans la liste ?</li> <li>Équipe DECLICS</li> <li>Non</li> <li>Ston voulez vous en créer une ?</li> <li>Oui</li> <li>Non</li> <li>Ston voulez vous en créer une ?</li> <li>Oui</li> <li>Non</li> <li>Ston souhaitez créer une équipe, quel nom voulez-vous lui domer ?</li> <li>Oui</li> <li>Non</li> <li>Stoues souhaitez créer une équipe, quel nom voulez-vous lui domer ?</li> <li>Oui</li> <li>Non</li> </ul>                                                                                                    |                  |
|----------------------------------------------------------------------------------------------------|------------------|
| Source position     Source position        Source position                                                                                                    <                                                                                                    |                  |
| Numéro de féléphone*   0320521202   Est-ce la première fois que vous participez à un Défi Déclics (ou Familles à énergie positive) ?* <ul> <li>Oui</li> <li>Non</li> </ul> Bienvenue sur la plateforme déd óème du défi Déclic <li>óème du défi Déclic</li> <li>ion, voulez vous en créer une ?</li> <li>Oui</li> <li>Non</li> Le principe de ce défi est très simp compteurs et appliquer les bonnes et des Solidartiés pour tenter de réer une équipe, quel nom voulez-vous lui donner ?   Voulez-vous devenir référent de votre équipe ?   Oui   Oui   Oui   Oui   Oui   Oui   Oui   Oui   Oui   Oui   Oui   Oui   Oui   Oui   Oui                                                                                                    |                  |
| <ul> <li>Est-ce la première fois que vous participez à un Défi Déclics (ou Familles à énergie positive) ? •</li> <li>Oui</li> <li>Non</li> <li>Votre équipe se trouve-t-elle dans la liste ?</li> <li>Équipe DECLICS</li> <li>Si non, voulez vous en créer une ?</li> <li>Oui</li> <li>Si non, voulez vous en créer une ?</li> <li>Oui</li> <li>Non</li> <li>Si vous souhaitez créer une équipe, quel nom voulez-vous lui donner ?</li> <li>Voulez-vous devenir référent de votre équipe ?</li> <li>Oui</li> </ul>                                                                                                    |                  |
| Bienvenue sur la plateforme déd<br>óème du défi Déclic       Équipe DECLICS       Image: Construint of the state of the state of th |                  |
| óème du défi Déclic       Si non, voulez vous en créer une ?         Oui       Oui         Le principe de ce défi est très simp       Non         compteurs et appliquer les bonnes       Si vous souhaitez créer une équipe, quel nom voulez-vous lui donner ?         Si vous souhaitez créer une équipe, quel nom voulez-vous lui donner ?       Je m'inscris         Voulez-vous devenir référent de votre équipe ?       Oui                                                                                                    |                  |
| Le principe de ce défi est très simp<br>compteurs et appliquer les bonnes<br>et des Solidartiés pour tenter de <b>ré</b><br>Si vous souhaitez créer une équipe, quel nom voulez-vous lui donner ?<br>Voulez-vous devenir référent de votre équipe ?<br>Oui                                                                                                    | LICS             |
| et des Solidartiés pour tenter de ré Si vous souhaitez créer une équipe, quel nom voulez-vous lui donner ? Voulez-vous devenir référent de votre équipe ? Oui                                                                                                    |                  |
| Voulez-vous devenir référent de votre équipe ?<br>Oui                                                                                                    |                  |
|                                                                                                    |                  |
| Les résultats du Défi Déclie Non Contraction Ar                                                                                                    | egarder Partager |
| Commentaires                                                                                                    |                  |

Remplissez les champs « Adresse » |« Code Postal-Ville » | « Numéro de téléphone » | etc.

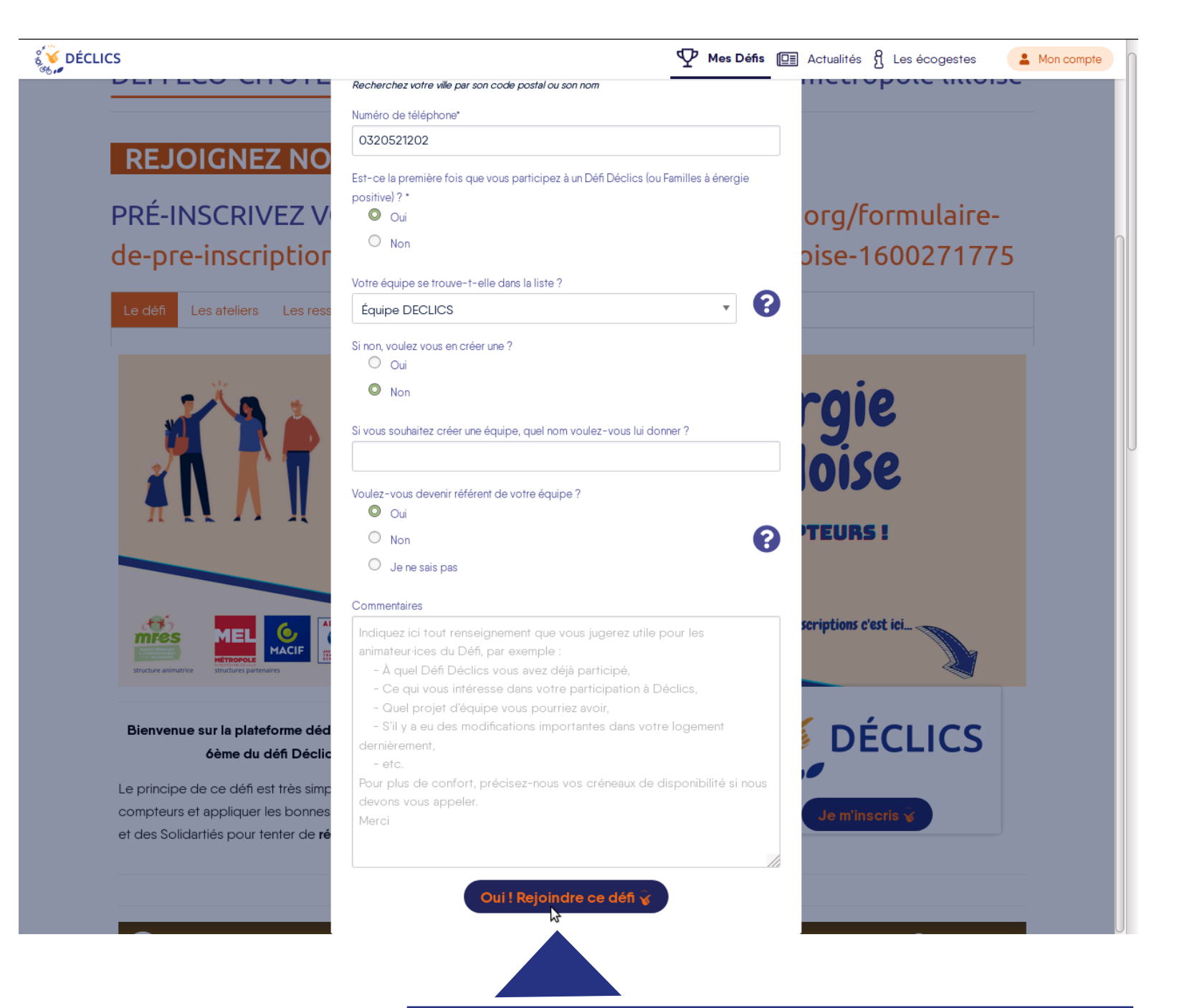

Cliquez sur « Oui ! Rejoindre ce défi »

| ICS                                         | Wes Défis                                             | Actualités 🖁 Les écogestes 🔒 🕨 |
|---------------------------------------------|-------------------------------------------------------|--------------------------------|
|                                             | Recherchez votre ville par son code postal ou son nom |                                |
|                                             | Numéro de téléphone*                                  |                                |
| <b>RE JOIGNEZ NO</b>                        | 0320521202                                            |                                |
|                                             |                                                       |                                |
| PRÉ-INSCRIVEZ V                             | positive) ? *                                         |                                |
|                                             | O Non                                                 |                                |
|                                             |                                                       | olse-1600271775                |
|                                             |                                                       |                                |
|                                             |                                                       |                                |
|                                             | Si non, voulez vous en créer une ?<br>O Oui           |                                |
|                                             | Non                                                   | - min                          |
|                                             |                                                       | rgie                           |
|                                             |                                                       |                                |
|                                             |                                                       | oise                           |
|                                             | Voulez-vous devenir référent de votre éq              |                                |
|                                             | O Non                                                 | TEURS !                        |
|                                             | O Je ne sais pas                                      |                                |
|                                             |                                                       |                                |
| mres MEL 6                                  |                                                       | scriptions c'est ici           |
| Structure animatrice structures partenaires |                                                       |                                |
|                                             |                                                       |                                |
| Bienvenue sur la plateforme déd             |                                                       | DÉCLICS                        |
| 6ème du défi Déclic                         |                                                       | DECLICS                        |
| Le principe de ce défi est très simp        |                                                       |                                |
| compteurs et appliquer les bonnes           | devons vous appeler.                                  | Je m'inscris ¥                 |
| Réquilièrement                              | le site internet neut être                            | en chargement                  |
|                                             | to one internet peut ette                             | onargement                     |
|                                             | 🔉 🖓 Nui ! Rejoindre ce défi 🥉                         |                                |

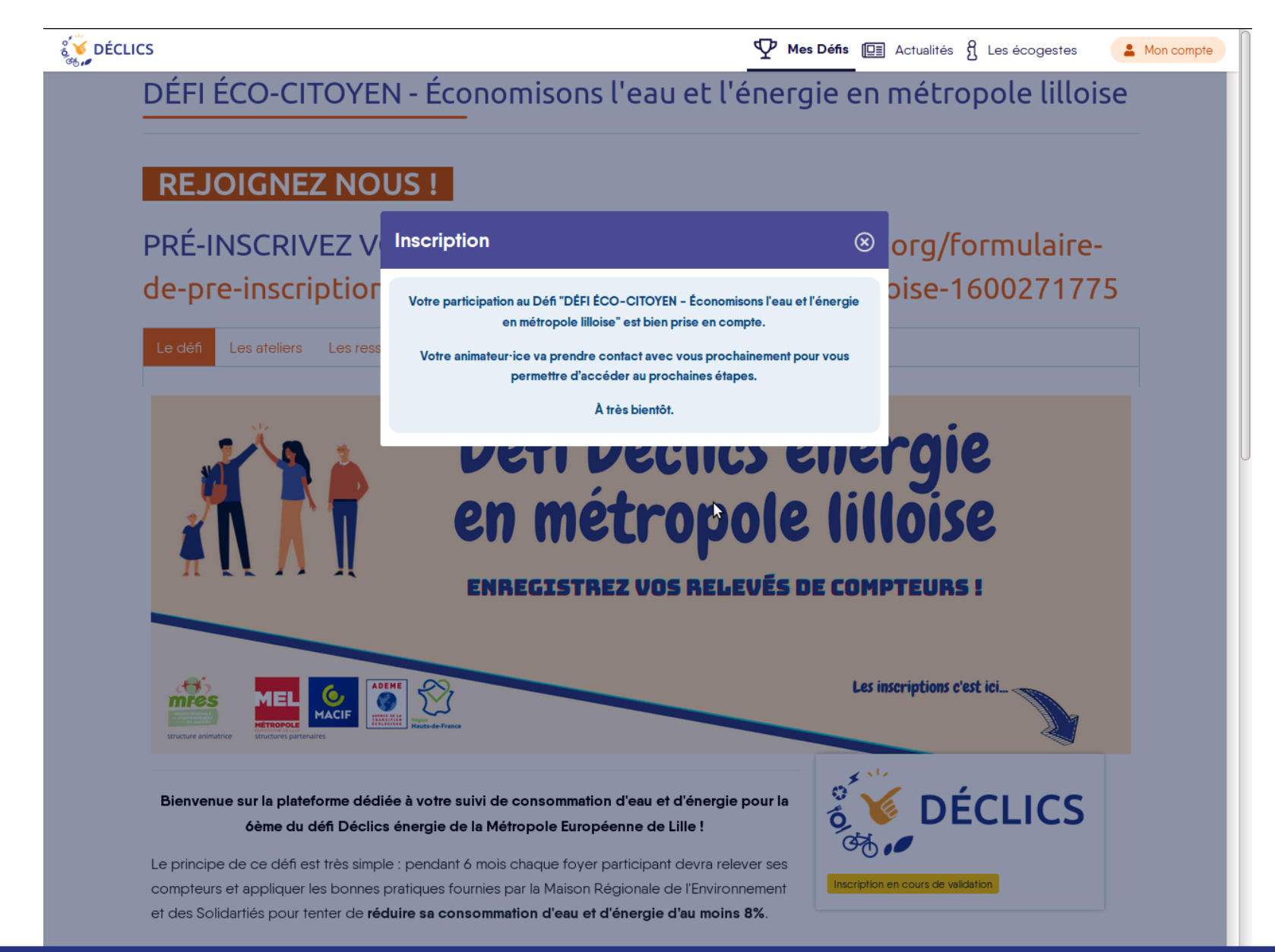

Mais en fin de compte, votre participation au Défi Éco-citoyen – Économisons de l'eau et de l'énergie en métropole lilloise est bien prise en compte.

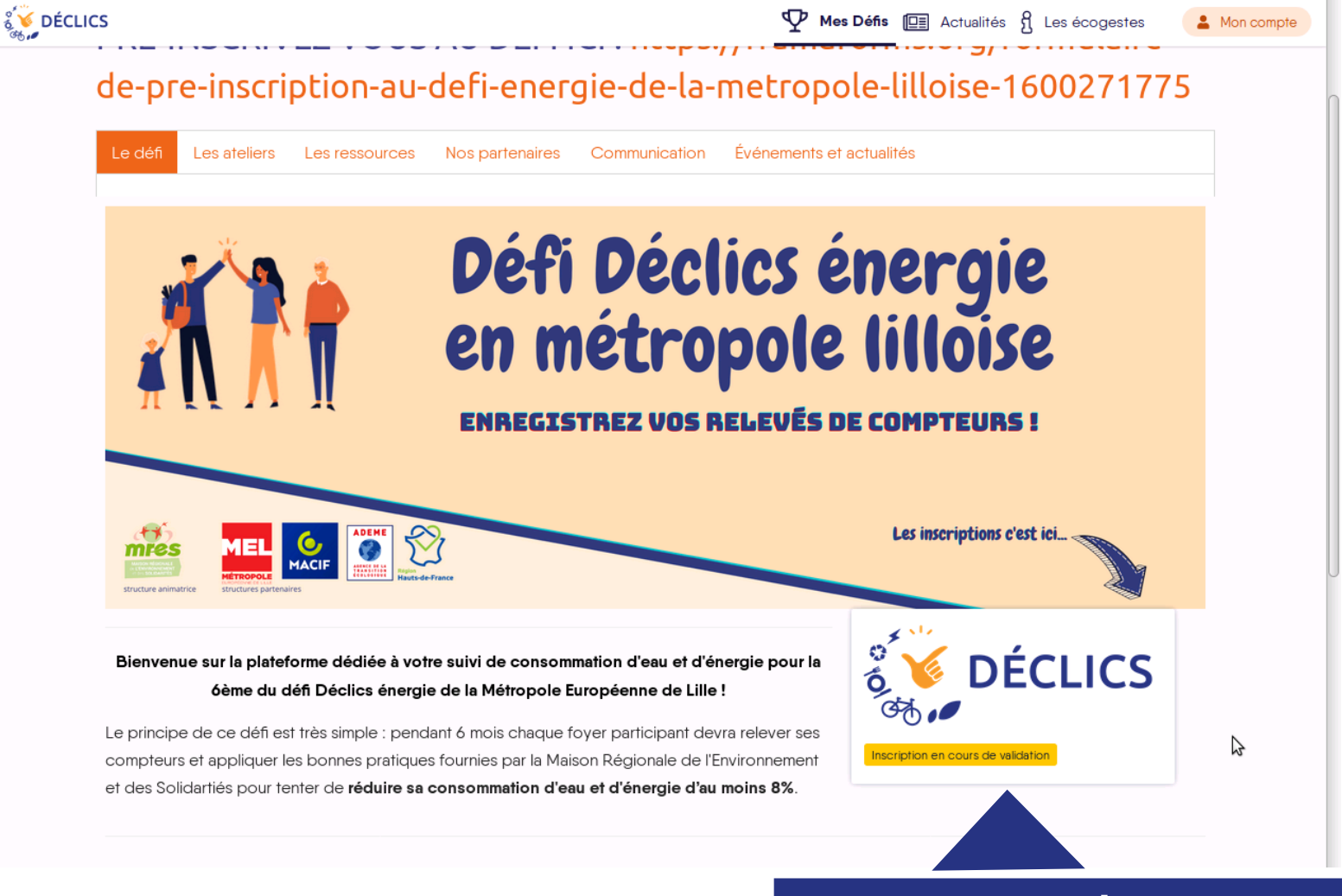

Dans un premier temps, votre inscription est « en cours de validation »

Votre inscription est définitive lorsqu'elle est validée manuellement par l'animatrice du défi

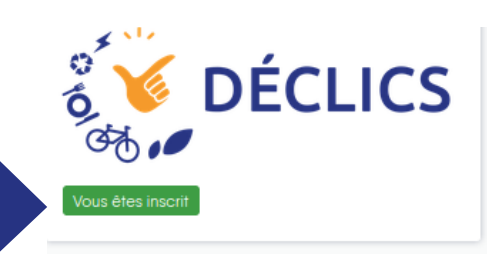

#### Vous souhaitez vous connecter à partir de la page d'accueil sur le site www.defis-declics.org Cliquez sur « se connecter »

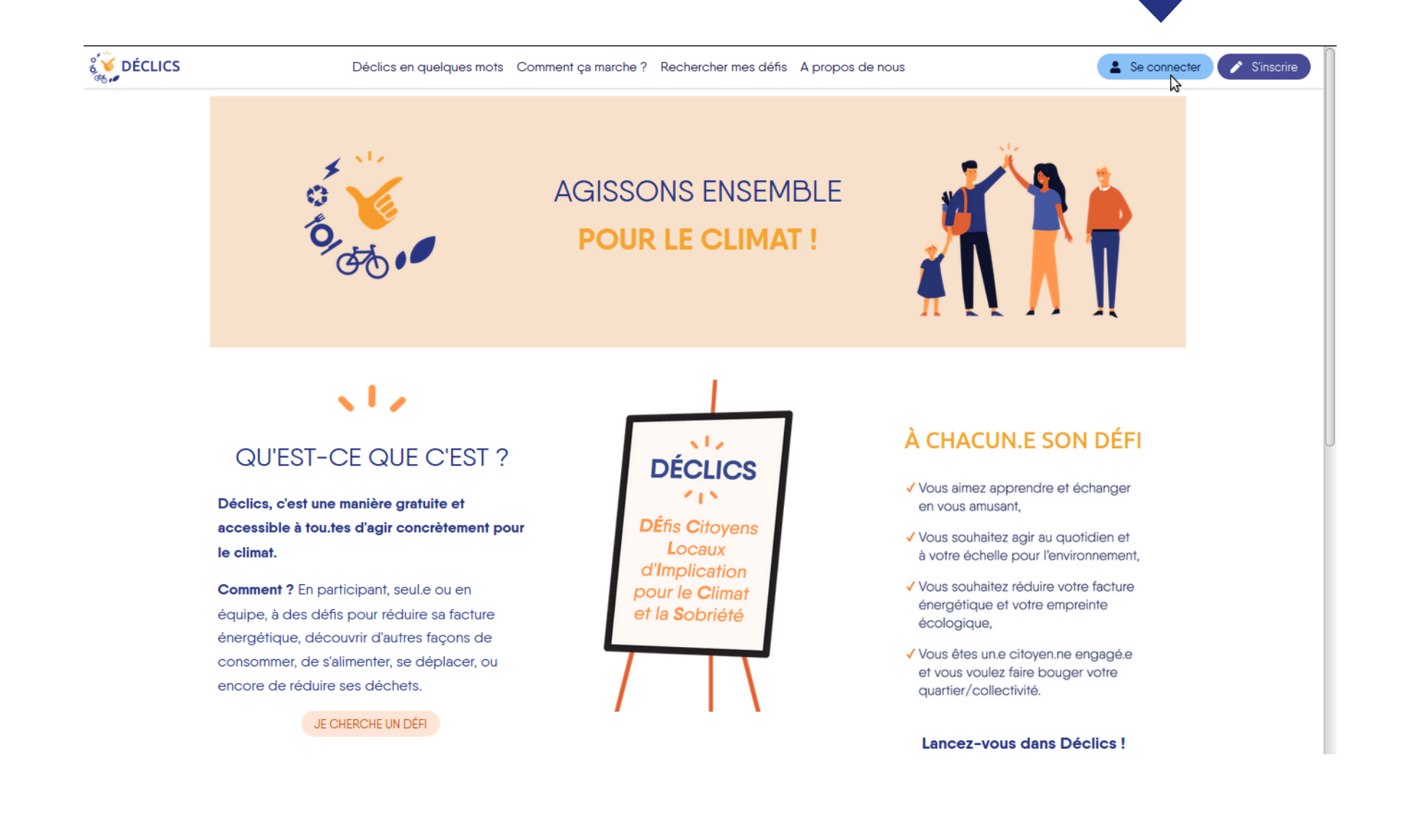

#### Pour retrouver votre défi, cliquez sur « mes défis » puis « Défi Écocitoyen – Économisons de l'eau et de l'énergie en métropole lilloise »

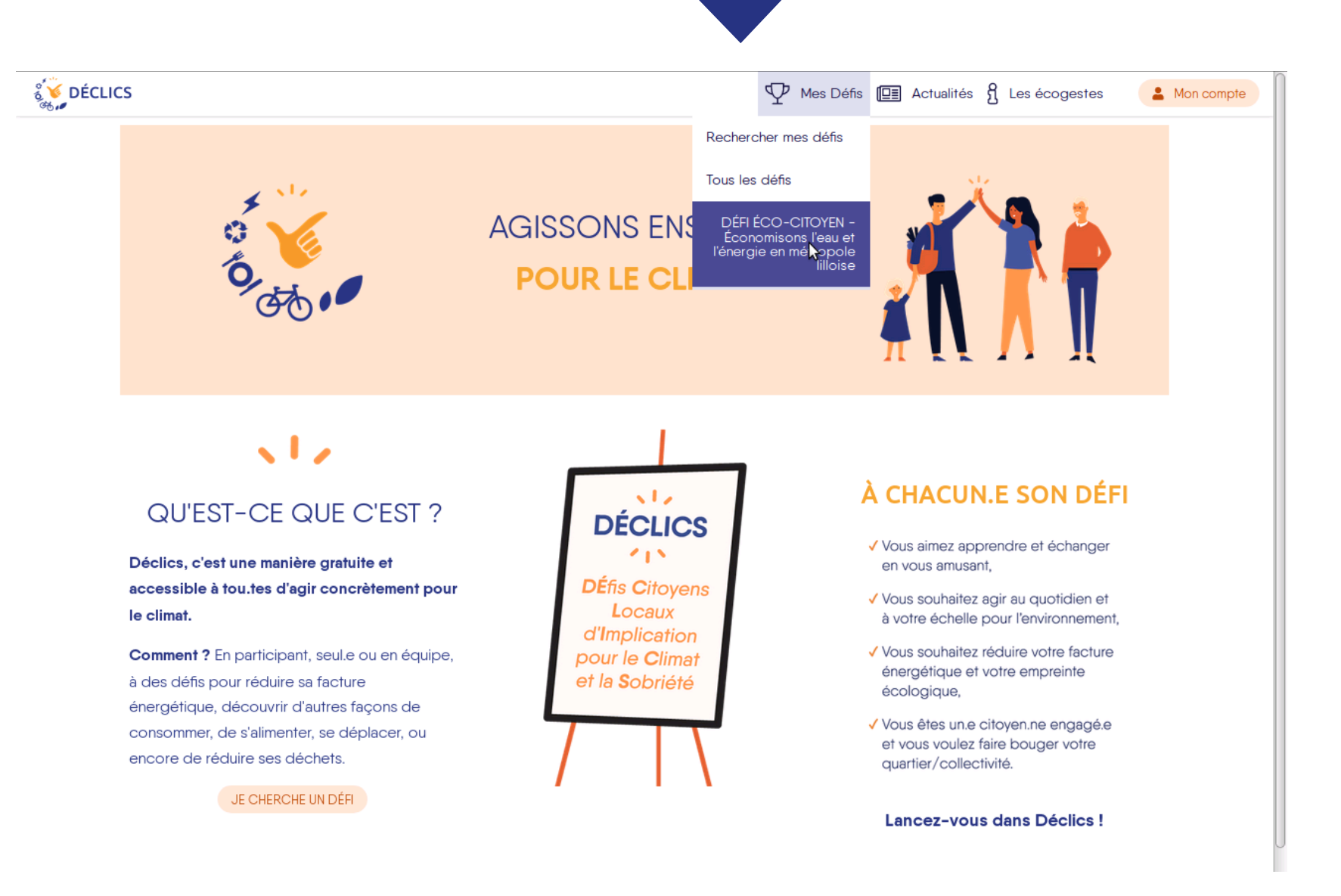

N'hésitez pas à consulter nos autres guides pour savoir comment suivre votre progression. Tout cela se passe dans « Quiz » « logement » « données » et « progression » Vous aurez accès à ces onglets lorsque votre participation sera validée.

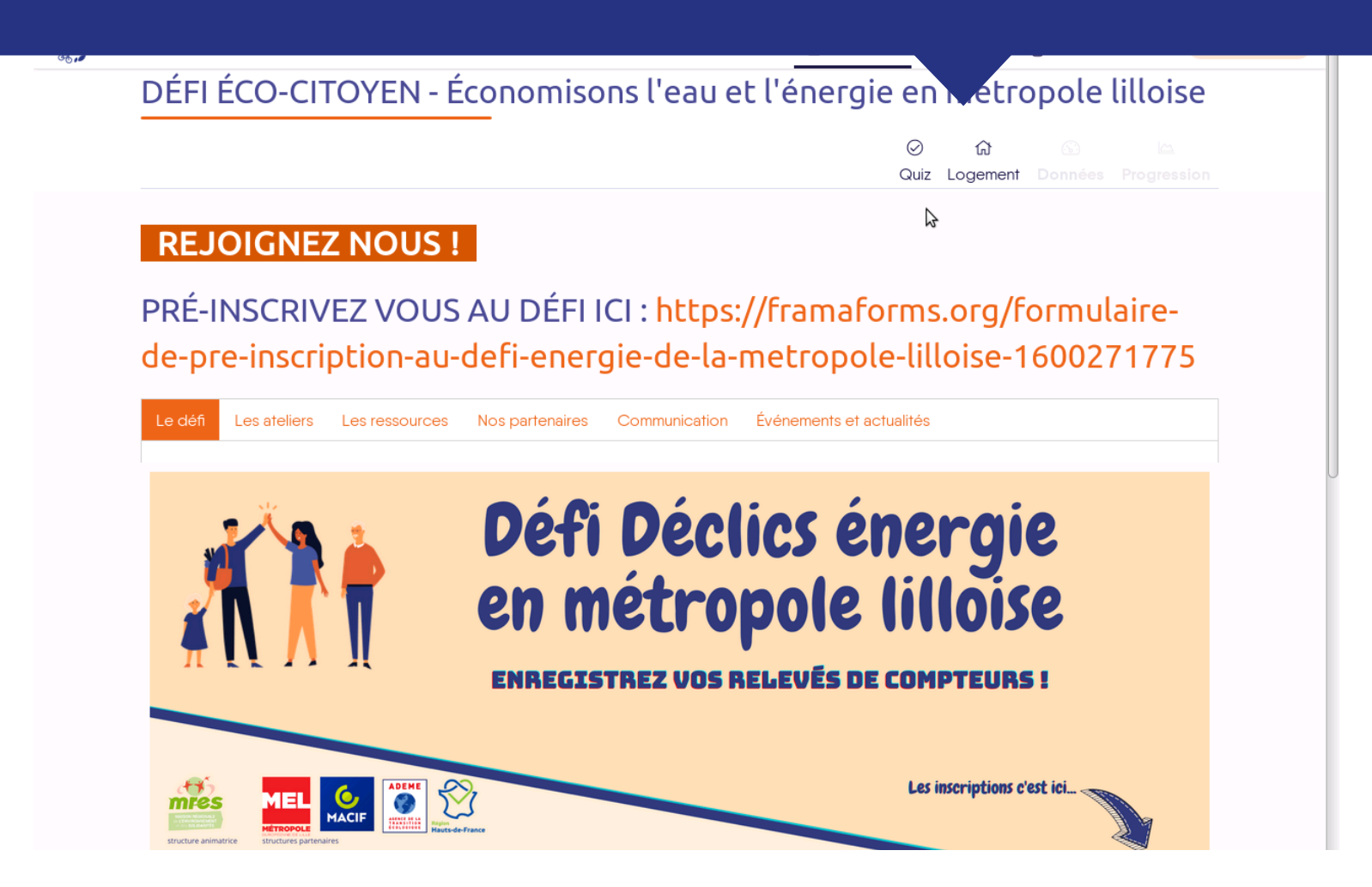